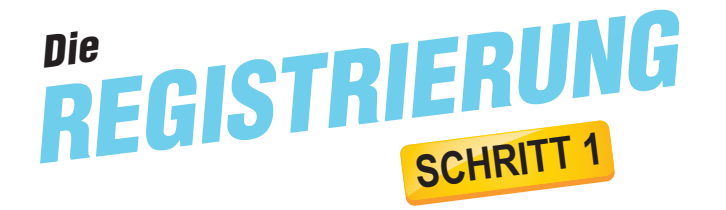

Besuchen Sie uns auf **www.ewg-schwerte.de/meine-ewg** und klicken dort auf "Registrieren"

| Registrierungscode *   Registrierungscode *   Registrierungscode *     Registrierungscode *     Registrierungscode *     E-Mail-Adresse *     Registrierungscode *     Registrierungscode *     Registrierung * <t< td=""></t<>                                                                                                    |
|----------------------------------------------------------------------------------------------------|
| Nachname *     Nachname *     N                                                                                                    |
| E-Mail-Adresse * E-Mail-Adresse * E-Mail-Adresse * Passwort * Passwort                                                                                                    |
| E-Mail-Adresse bestätigen *   Passwort *   Passwort *   Passwort bestätigen *   Ich nehme die Allgemeinen Geschäftsbedingungen an. *   Ich nehme die Datenschutzerklärung an. *   Ich stimme den elektronischen Dokumentenerhalt zu. *   Registrieren Abbrechen                                                                                                    |
| Passwort *     Passwort *     P                                                                                                    |
| Passwort bestättigen *      Ich nehme die Allgemeinen Geschäftsbedingungen an. *      Ich nehme die Datenschutzerklärung an. *      Ich nehme die Datenschutzerklärung an. *      Ich stimme dem elektronischen Dokumentenerhalt zu. *      Registrieren Abbrechen      Merren Abbrechen      Mar Mantermann      Mar Zeiten      Man Zeiten      Man      Man Zeiten      Man      Ma                                                                                                    |
| Ich nehme die Allgemeinen Geschäftsbedingungen an. *       ●         Ich nehme die Datenschutzerklärung an. *       ●         Ich stimme dem elektronischen Dokumentenerhalt zu. *       ●         Registrieren Abbrechen       Abbrechen         Mattersmann       Mattersmann         Mattersmann       Basender 12,329 Sohners         12345 Mautersmann       Basender 12,329 Sohners         Passender 12,329 Sohners       Basender 12,329 Sohners         Basender 12,329 Sohners       Basender 12,329 Sohners         Herr<br>Matt Mattersmann       Basender 12,329 Sohners         12345 Mautersmann       Basender 12,329 Sohners         Basender 12,329 Sohners       Basender 12,320 Mer 12,30 Mer 12,30 Mer 13,30 Mer 13,30 Mer 13,                                                                                                    |
| Ich nehme die Datenschutzerklärung an. *       Ich stimme dem elektronischen Dokumentenerhalt zu. *       Registneren Abbrechen       Abbrechen                                                                                                    |
| Ch stimme dem elektronischen Dokumentenerhalt zu. *         Registieren       Abbrechen         Basendere Vaterengegenerendent somver of<br>Beteren 2, 3229 Solmers         Har<br>Max Mustermann<br>Max Mustermann<br>Max Mustermann<br>Max Mustermann<br>Max Mustermann<br>Max Mustermann<br>Max Mustermann<br>Max Mustermann<br>Max Mustermann<br>Max Mustermann<br>Max Mustermann<br>Max Zichen       Furtheren<br>Max Mustermann<br>Max Zichen<br>Max Zichen       Furtheren<br>Max Mustermann<br>Max Zichen<br>Max Zichen<br>Max |
| Registrieren     Abbrechen       Harr<br>Machautermann<br>Meterbri 1<br>23255 Manterstadt     Exterbeite Immil: EVS Schwerter 0<br>Testing: Status 1<br>Testing: Status 1<br>Testing: Status                                                          |
| Buenninger Utsieninggenommentant Scinwein of<br>Mark Mastermann<br>Mark Mastermann<br>Mark Mastermann<br>13453 Mustermann<br>13453 Mustermann<br>Progenobilitypartnermanner<br>13453 Mustermann<br>Progenobilitypartnermanner<br>Progenobilitypartnermanner<br>Progenobilitypartnermanner<br>Mark Zachen Charl<br>Mark Zachen Charl<br>Mark Zachen Charl<br>Mark Zachen Charl<br>Mark Zachen Charl<br>Mark Zachen Charl<br>Mark Zachen Charl<br>Mark Zachen Charl<br>Mark Zachen Charl<br>Mark Zachen Charl<br>Mark Zachen Charl<br>Mark Zachen Charl<br>Mark Zachen Charl<br>Statument Statustick Science Portal and App" ght an den Start – and Sie profitieren absolution<br>Status gehater Herr Mustermann,                                                                                                    |
| Buenchang Volangagenoverskalt Sciences of<br>Reference 2, 12379 Sciences<br>Markerstranda<br>Muterstar: 1<br>12345 Markerstanda<br>Muterstar: 2<br>12345 Markerstanda<br>Muterstar: 1<br>12345 Markerstanda<br>Muterstar: 1<br>12345 Markerstanda<br>Muterstar: 1<br>12345 Markerstanda<br>Muterstar: 1<br>12345 Markerstanda<br>Muterstar: 1<br>12345 Markerstanda<br>Muterstar: 1<br>12345 Markerstanda<br>Muterstar: 1<br>Muterstar: 1<br>12345 Markerstanda<br>Muterstar: 1<br>Muterstar: 1<br>12345 Markerstanda<br>Muterstar: 1<br>Muterstar: 1<br>12345 Markerstanda<br>Muterstar: 1<br>Muterstar: 1<br>Mut                                             |
| Reconscionating and an analysis of the second second secon                                                                                                    |
| Herr<br>Max Materianian<br>Materianian<br>12345 Maintennania<br>12345 Maintennania<br>Per Geschäftspathemunner<br>12345<br>In Ruchardin Zaichen<br>In Kundenportal "EWG Schwerte Service Portal und App" geht an den Start – und Sie profitieren ab<br>Seitz gehtert Herr Musternania,                                                                                                    |
| Musterin. 1<br>12345 Musterstadt<br>Morting Diesting und 120 UP 1720 UP 183 1220 UP<br>Diesenstag 200 UP 120 UP 120 UP<br>Minisorit. 720 UP 184 120 UP<br>Freitig 720 UP 184 120 UP<br>Freitig 720 UP 184 120 UP<br>123456<br>Ibre Nachrichtling Zeichen<br>Ibr Kundesportal "EWG Schwerte Service Portal und App" gelt an den Start – und Sie profitieren ab<br>sofort von unseren neuen Angebet<br>Seits gehrter Herr Musternama.                                                                                                    |
| biorea Diestang und 7,30 Ubr Bas 1750 Ubr<br>Bioreantar 730 Ubr Bas 1750 Ubr<br>Minnocht 730 Ubr Bas 1750 Ubr<br>Freinig 730 Ubr Bas 1200 Ubr<br>Freinig 730 Ubr Bas 1200 Ubr<br>Bior Geschäftspartnemummer Mein Zeichen 05,07,2021<br>Ibre Niechrichtlin-Zeichen<br>Thr Kundenportal "EWG Schwerts Service Portal und App" geht an den Start – und Sie profitieren ab<br>sofort von unseren neuen Angebot<br>Seits geehster Herr Musternama,                                                                                                    |
| hre Geschäftspartnernummer Mein Zaichen Datum<br>123456<br>hre Nachröchter Zaichen<br>Ihr Kundenportal "EWG Schwerte Service Portal und App" geht an den Start – und Sie profitieren ab<br>sofort von unserem neuen Angebot<br>Sehr geehrter Herr Musternama,                                                                                                    |
| 12:4:50<br>Inv Nobriedille Zeichen<br>Ihr Kundesportal "EWG Schwerte Service Portal und App" geht an den Start – und Sie profitieren ab<br>sofort von unserem neuen Angebot<br>Sehr geehnter Herr Musternam,                                                                                                    |
| Ihr Kundenportal "EWG Schwerte Service Portal und App" geht an den Start – und Ge presente<br>sofort von unserem neuen Angebot<br>Sehr geehrter Herr Mustemann,                                                                                                    |
| Sehr geehrter Herr Mustermann,                                                                                                    |
|                                                                                                    |
| No which a church of the second                                                                                                    |
| A-M1234Mu<br>induced at Ziffer_NULL" = 0 and dem Buchstaben _0" = 0)                                                                                                    |
| HTIG: Bitte beachten Sie die Unterscheidung zwisenen un zumer gestellte                                                                                                    |
| 2 COMMANY WAS SCHWARTEN WAS SCHWARTEN CONTINUED.<br>Wie können Sie mitmacher/schwarten Schwitz Ausgebritt, Alustinanz zur Au neldung bei. Gehen Sie bitte die einzelnen Schwitte Ge-<br>einzelnen Geher mit Schwitz Ausgebritt, Alustinanz zur Au                                                                                                    |
| Diesem Einer neue schnieden Registrierungsnum an ausse durch. Ihre benötigte persönliche Registrierungsnum an ACI330/m                                                                                                    |
| (WEGTEG). Bate benchens für die Unterschenzen gewachen der Ziffer AULU-40 und dem Bachenber. 0 <sup>1 - 0</sup> )                                                                                                    |
| Nach Inrer Registrierung fleven wir uns, venn Sie über das Onlineportal mit uns in nomaat ersten Vonnaker<br>um Inre Aufragen und Winnsche, akraalisieren Sie pervölliche Daten, nutzen Sie die eingestellten Formulare oder<br>schreiden Sie um einfich, wie Inned alse Pertal gefällt:                                                                                                    |
| Mit freundlichen Grüßen aus der Kreinbersziedlunz                                                                                                    |

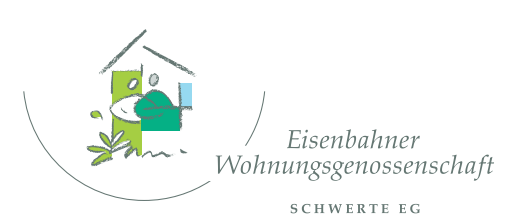

Behnesstraße 2 · 58239 Schwerte Telefon (0 23 04) 9 41 21 -0 Telefax (0 23 04) 4 66 50 e-mail: service@ewg-schwerte.de www.ewg-schwerte.de

## Geschäftszeiten:

 Montag, Dienstag, Donnerstag

 7.30 Uhr - 12.30 Uhr

 13.00 Uhr - 17.00 Uhr

 Mittwoch

 7.30 Uhr - 13.00 Uhr

 Freitag

 7.30 Uhr - 12.00 Uhr

Wenn Sie die Vorteile des Mieterportals auch mobil nutzen wollen, dann holen Sie sich unsere Mieter-App! Einfach bei Google Play oder im AppStore nach meine EWG suchen, App installieren, mit Ihren Zugangsdaten einloggen und fertig oder scannen Sie den jeweils aufgeführten QR-Code. Nutzer von Windows-Phones nutzen einfach unser Mieterportal

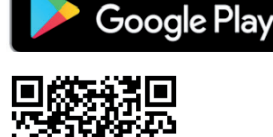

GET IT ON

er G

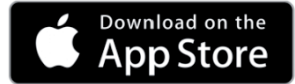

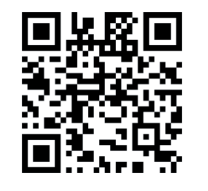

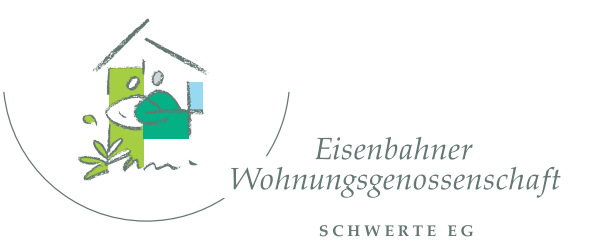

Unser neues Kundenportal **meine EVVG** 

ist da!

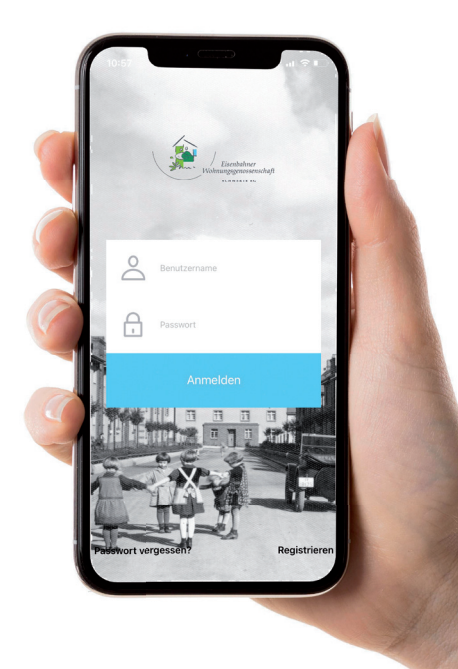

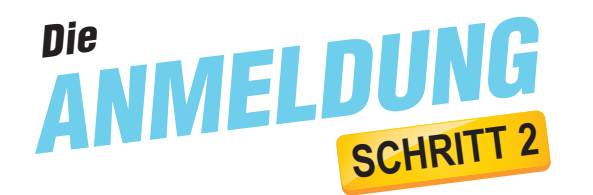

Anmeldung

1 Benutzername

Passwort vergessen?

anfordern

Ihr Passwort

Registrieren

Noch nicht registriert? Hier Deine persönliche Registrierungsnummer

Du hast noch keine Registrierungsnummer von uns erhalten? Kein Problem. Hier kannst Du gern Deine persönliche Regist

anfordern. Wir versenden das Einladungsschreiben schnellstmöglich an Dich.

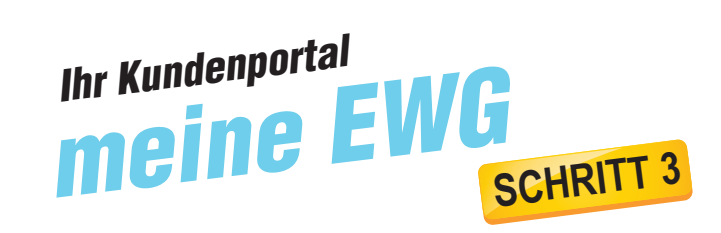

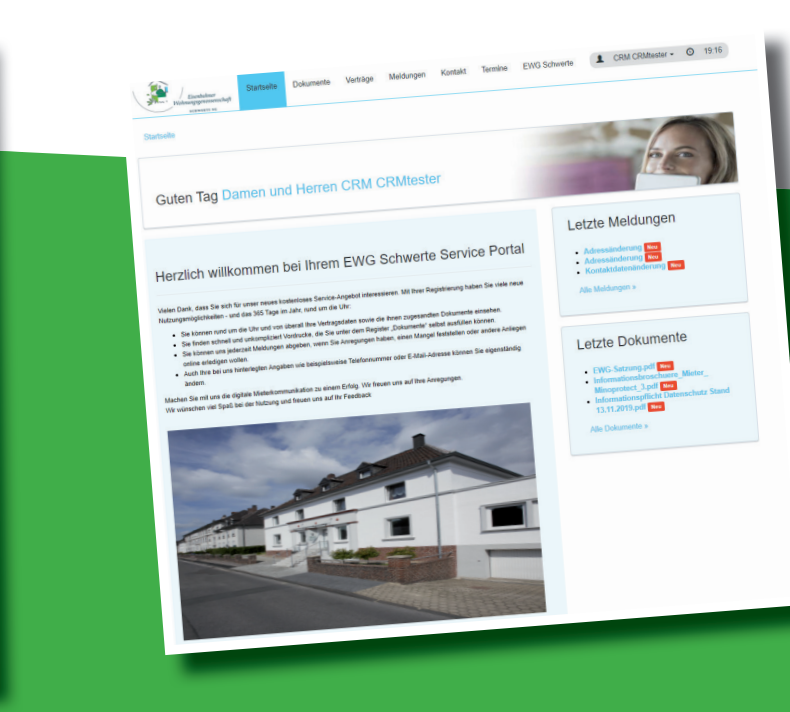

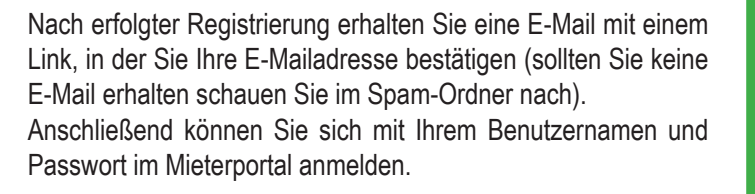

Auf unserer Startseite halten wir Sie über alle Neuigkeiten auf dem Laufenden. Auf der rechten Seite finden Sie die letzten drei Nachrichten an Sie und Ihre letzten drei Dokumente, welche wir für Sie bereit gestellt haben.

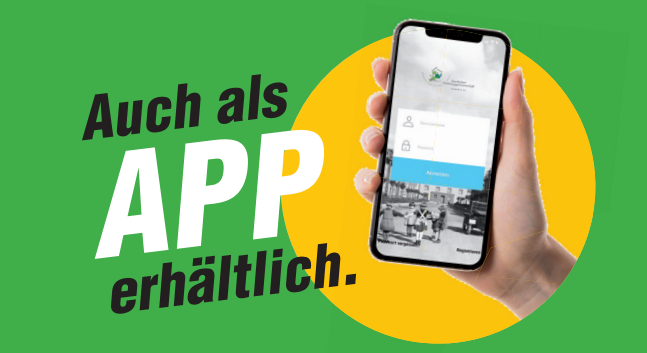

| Verträge                                   |                                                                                                 |                                                       |                |              |         |                                                      |                      |                                     |  |
|--------------------------------------------|-------------------------------------------------------------------------------------------------|-------------------------------------------------------|----------------|--------------|---------|------------------------------------------------------|----------------------|-------------------------------------|--|
| Bitte wählen Sie ein                       | en Vertrag au                                                                                   | 15.                                                   |                |              |         |                                                      |                      |                                     |  |
| Mietvertrag<br>Garage                      | Mietvertr<br>Garage                                                                             | ag Mietvertrag<br>Wohnraum                            | Mitgl<br>Mitte | ledervertrag |         |                                                      |                      |                                     |  |
| hin Wannie                                 | ini: S                                                                                          | , 58239 Schw                                          | erte           |              |         |                                                      |                      |                                     |  |
| Vertragsinform                             | ationen                                                                                         |                                                       |                |              |         |                                                      |                      |                                     |  |
| Vert<br>Ot<br>Ver<br>Wi                    | agsnummer<br>jektnummer<br>Nutzungsart<br>tragspartner<br>bitere Mieter<br>Beginn<br>Wohnfläche | Wohnraum<br>Service The<br>Service The<br>Service The |                |              | Ihre Ba | Inkverbindung<br>Bank<br>IBAN<br>BIC<br>Kontoinhaber | ocstales<br>ocstales | enreisen<br>Breisensen<br>Geografie |  |
| Miete                                      |                                                                                                 | and the                                               |                |              |         |                                                      |                      |                                     |  |
| 1.1 Nutzungsgebüh<br>2.1 VZ Betr<br>2.2 VZ | Zahlart<br>r Wohnu<br>lebskosten<br>Heizkosten                                                  | Lastschrift<br>onlig 12 4<br>1955 aller<br>Machtel    |                |              |         |                                                      |                      |                                     |  |
| Ge                                         | samtmiete                                                                                       | 1月4月1日日十                                              |                |              |         |                                                      |                      |                                     |  |
|                                            | Saldo                                                                                           | 0,00 €                                                |                |              |         |                                                      |                      |                                     |  |
|                                            |                                                                                                 |                                                       |                |              |         |                                                      |                      |                                     |  |
|                                            |                                                                                                 |                                                       |                |              |         |                                                      |                      |                                     |  |

Unter **Dokumente** finden Sie beispielsweise Ihre Verträge, Nebenkostenabrechnungen, unsere Satzung und vieles mehr.

Unter dem Reiter **Verträge** haben Sie eine Übersicht über Ihre laufenden Mietverträge und Mitgliedschaften.

Haben Sie uns eine Nachricht über das Portal zugesandt, werden diese unter **Meldungen** angezeigt, genauso wie der aktuelle Bearbeitungsstatus. Ist Ihr Anliegen geklärt, werden Sie per Email informiert.

Möchten Sie **Kontakt** mit uns aufnehmen? Unter dem Reiter Kontakt wählen Sie zunächst den entsprechenden Vertrag aus und geben dann den Nachrichtentext ein.

In Ihrem **Profil** können Sie jederzeit Ihre persönlichen Daten und auch Ihr Passwort ändern.